## You can see now here is my system drives

| 💻   💟 📑 🖛   This PC           |     |                          |                       |                       | -                       | - 0 × |
|-------------------------------|-----|--------------------------|-----------------------|-----------------------|-------------------------|-------|
| File Computer View            |     |                          |                       |                       |                         | ~ •   |
| ← → × ↑ 💻 > This P(           | С   |                          |                       | ~ č                   | > P Search This PC      |       |
| Desktop                       | *   | A set Falalase (7)       |                       |                       |                         |       |
| Downloads                     | *   | V Folders (7)            |                       |                       |                         |       |
| Documents                     | *   | 3D Objects               | Desktop               | Documents             | Downloads               |       |
| Pictures                      | *   |                          |                       |                       | · •                     | 1     |
| Clients                       | *   | Music                    | Pictures              | Videos                |                         |       |
| CIDCO-NAINA                   | *   | <b></b> '                |                       |                       |                         |       |
| MCGM                          | . * | ✓ Devices and drives (4) |                       |                       |                         |       |
| 3D GIS                        |     | Local Disk (C:)          | New Volume (E:)       | New Volume (F:)       | UEFI SHELL (Z:)         |       |
| ChangeDetection               |     | 221 GB free of 320 GB    | 290 GB free of 292 GB | 255 GB free of 292 GB | 24.3 GB free of 24.3 GB | J     |
| D1                            |     |                          |                       |                       |                         |       |
| MCGM GIS Manpower             |     |                          |                       |                       |                         |       |
| > 🦱 OneDrive - Ceinsys Tech L | .td |                          |                       |                       |                         |       |
| 🗸 💻 This PC                   |     |                          |                       |                       |                         |       |
| > 🧊 3D Objects                |     |                          |                       |                       |                         |       |
| > 📃 Desktop                   |     |                          |                       |                       |                         |       |
| > 🔮 Documents                 |     |                          |                       |                       |                         |       |
| > 🕂 Downloads                 |     |                          |                       |                       |                         |       |
|                               |     |                          |                       |                       |                         |       |

## Step 1: Now, I will be going to connect my external harddrive of 2 TB WDPaasport

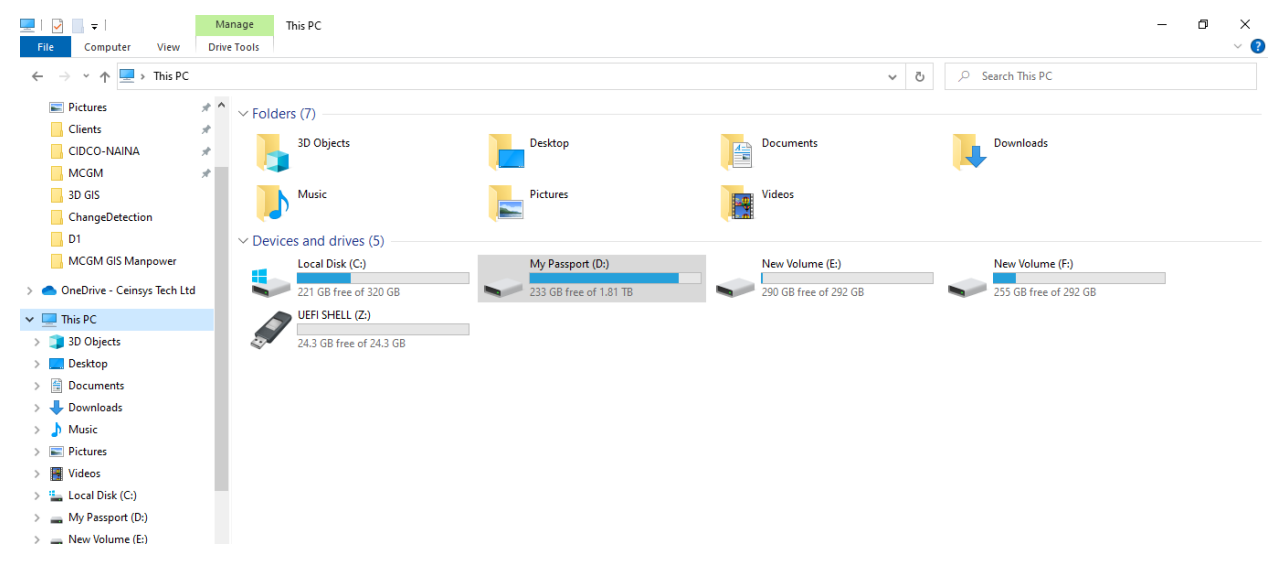

In above picture you will see now My Passport (D:)

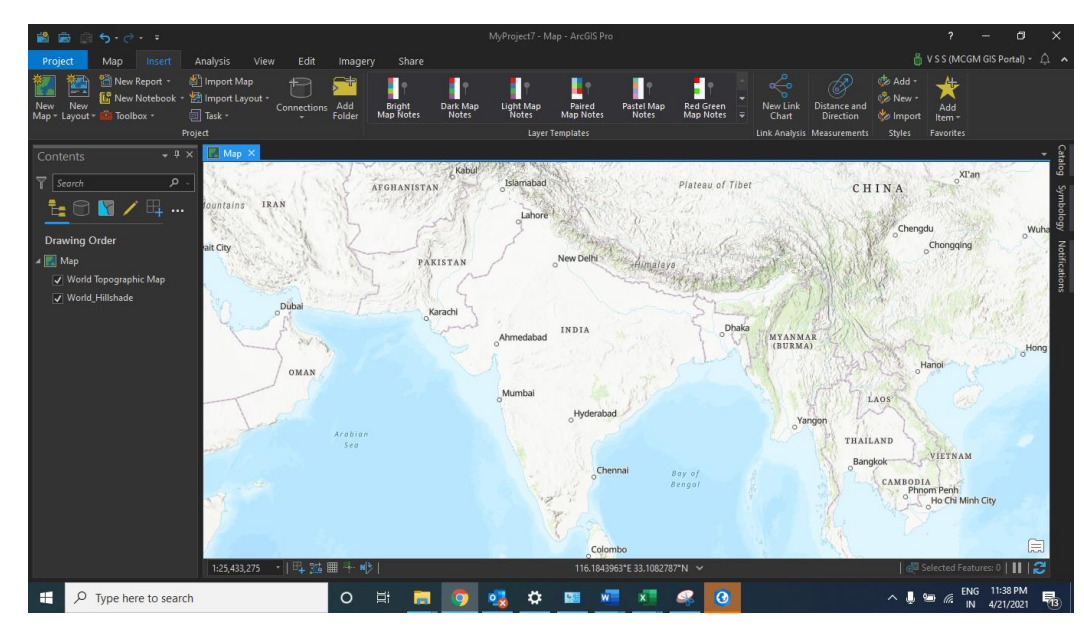

## Step 2: Open ArcGIS Pro

Step 3: Add folder connection in Catalog pane

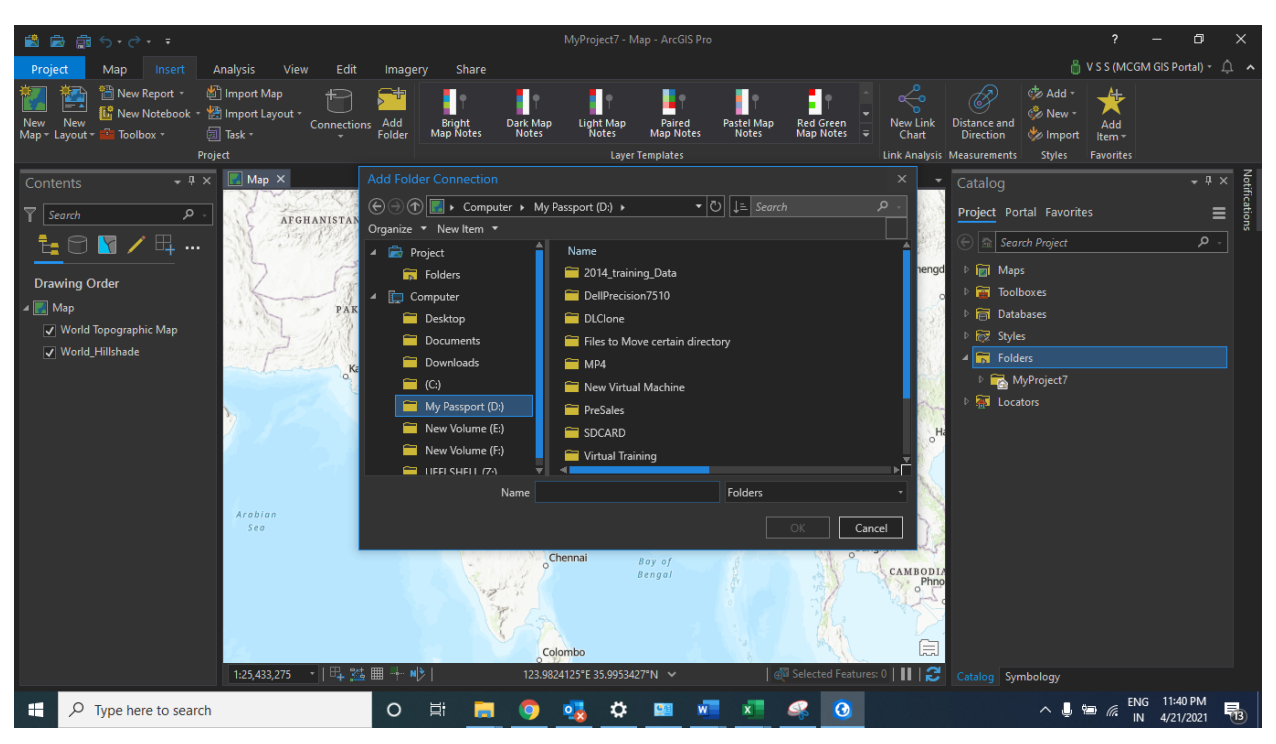

I have browsed and connected the demo folder from My Passport external hard drive (D: Drive)

| 📸 📾 📾 <b>5</b> · č · ·                                                                                                    | MyProject7 - Map - ArcGIS i                                                                                                    | 'ro                                                                                                 | Raster Layer                                                                                | 14                             |                               |                                                                                                    |         |  |
|----------------------------------------------------------------------------------------------------|----------------------------------------------------------------------------------------------------|----------------------------------------------------------------------------------------------------|---------------------------------------------------------------------------------------------|--------------------------------|-------------------------------|----------------------------------------------------------------------------------------------------|---------|--|
| Project Map Insert A                                                                                                    | nalysis View Edit Im                                                                                                    | agery Share                                                                                         | Appearance Data                                                                             |                                |                               | 🎳 V S S (MCGM GIS Portal)                                                                                                    |         |  |
| Image: New Report Image: New Report   New New New New New New New New New New                                                                                                    | Import Map<br>Import Layout -<br>Task -<br>ert                                                                                              | Bright<br>er Map Notes                                                                              | Dark Map Light Map<br>Notes Laver                                                           | Paired Pastel<br>Map Notes Not | Map Red Green<br>es Map Notes | k Distance and Direction<br>Direction<br>tic Measurements Stoke Favorites                                                                                                    |         |  |
| Contonto - 4 X                                                                                                    | Map ×                                                                                                    |                                                                                                    |                                                                                             |                                |                               | Cotolog                                                                                                    | X F     |  |
| ▼ Scarch P   ▼ Scarch P   ■ ■ P   ■ ■ P   ■ ■ ■   ■ ■ ■   ■ ■ ■   ■ ■ ■   ■ ■ ■   ■ ■ ■   ■ ■ ■   ■ ■ ■   ■ ■ ■   ■ ■ ■   ■ ■ ■   ■ ■ ■   ■ ■ ■   ■ ■ ■   ■ ■ ■   ■ ■ ■   ■ ■ ■   ■ ■ ■   ■ ■ ■   ■ ■ ■   ■ ■ ■   ■ ■ ■   ■ ■ ■   ■ ■ ■   ■ ■ ■   ■ ■ ■   ■ ■ ■   ■ ■ ■   ■ ■ ■   ■ ■ ■ |                                                                                                    |                                                                                                    |                                                                                             |                                |                               | Catalog<br>Project Portal Favorites<br>Project Portal Favorites<br>Portal Favorites<br>Portal Favorites | III o t |  |
| ☑ World Hillshade                                                                                                    | Layer Properties: 24<br>General<br>Metadata<br>Source<br>Elevation<br>Display<br>Cache<br>Processing Templates<br>Joins<br>Relates<br>1:133 | Data Source Data Source Data Type R; Location D: Name 2C Asster Inforr Band Metad Statistics Evtont | 123rgb.tif<br>aster<br>\PreSales\Demo\AerialImag<br>010013000140123rgb.tif<br>mation<br>ata | es                             | estures 0                     | P   30/16/00rH4ppingWorkshop     P   AdilabadWS     Image:   Provide the straight state of the straight state of the straight state o                                                                                                    |         |  |
| 🕂 🔎 Type here to search                                                                                                    | C                                                                                                    |                                                                                                    | 🧿 🔩 🌣                                                                                       | 💴 🖬 🗴                          | <b>I</b> 🧟 💫                  | ヘ 🎚 📾 🖉 ENG 11:42 PM<br>ヘ 🞚 📾 🖉 IN 4/21/2021                                                                                                    | 晶       |  |

Step 4: Select the image and drag and drop on top of base map